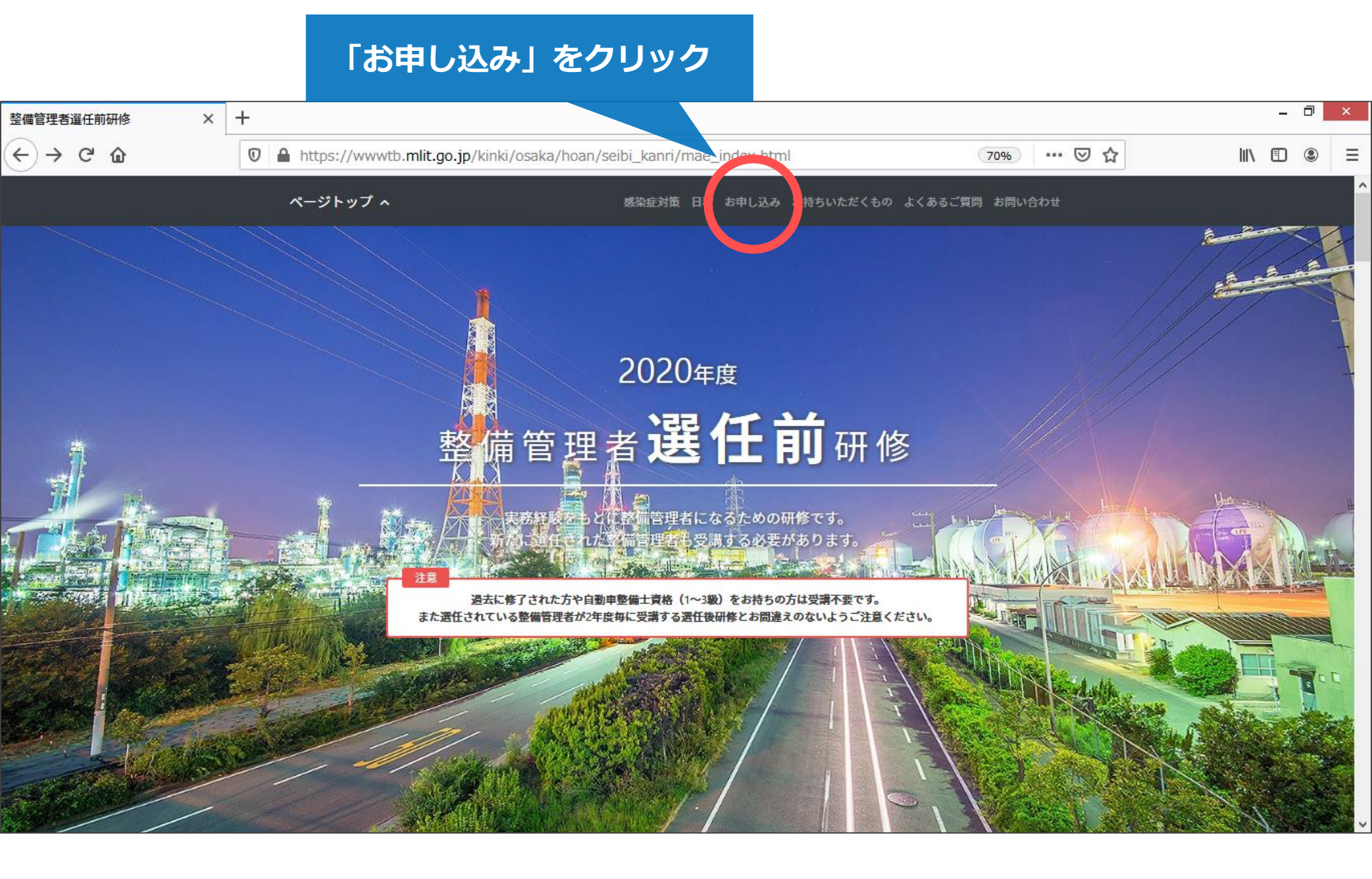

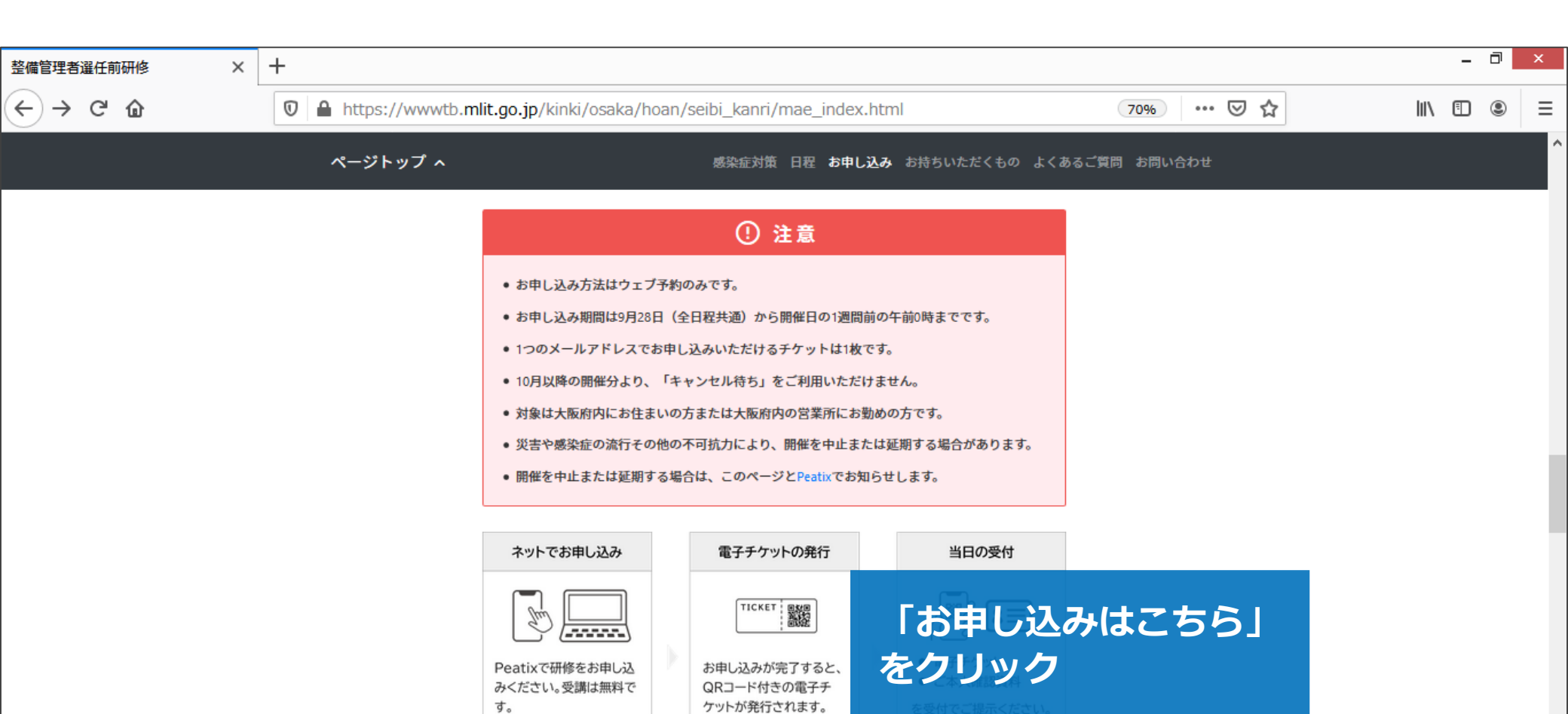

お 🛛 し込みはこちら 🔅

っこ受講 いませんのでご注

v

意ください。

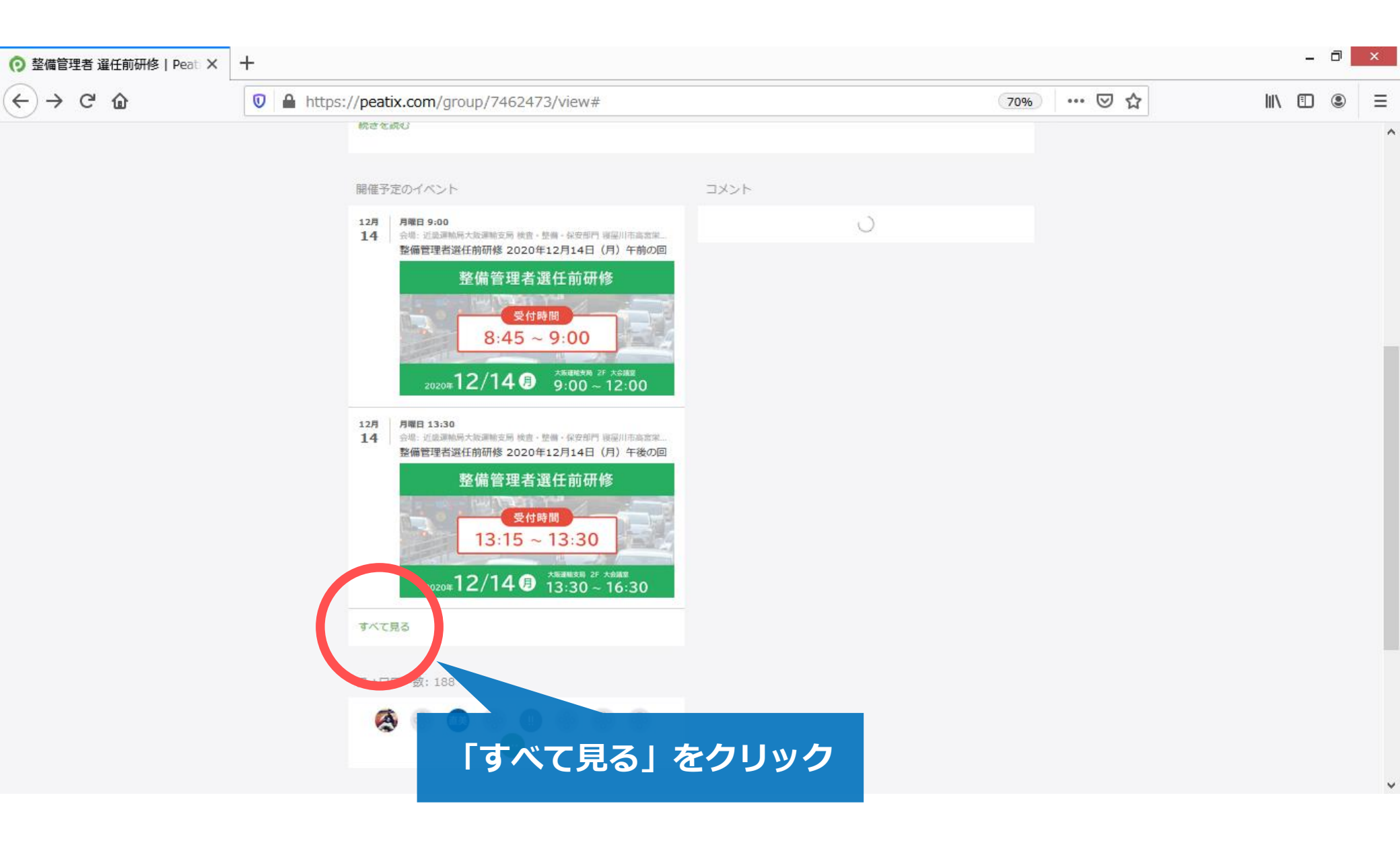

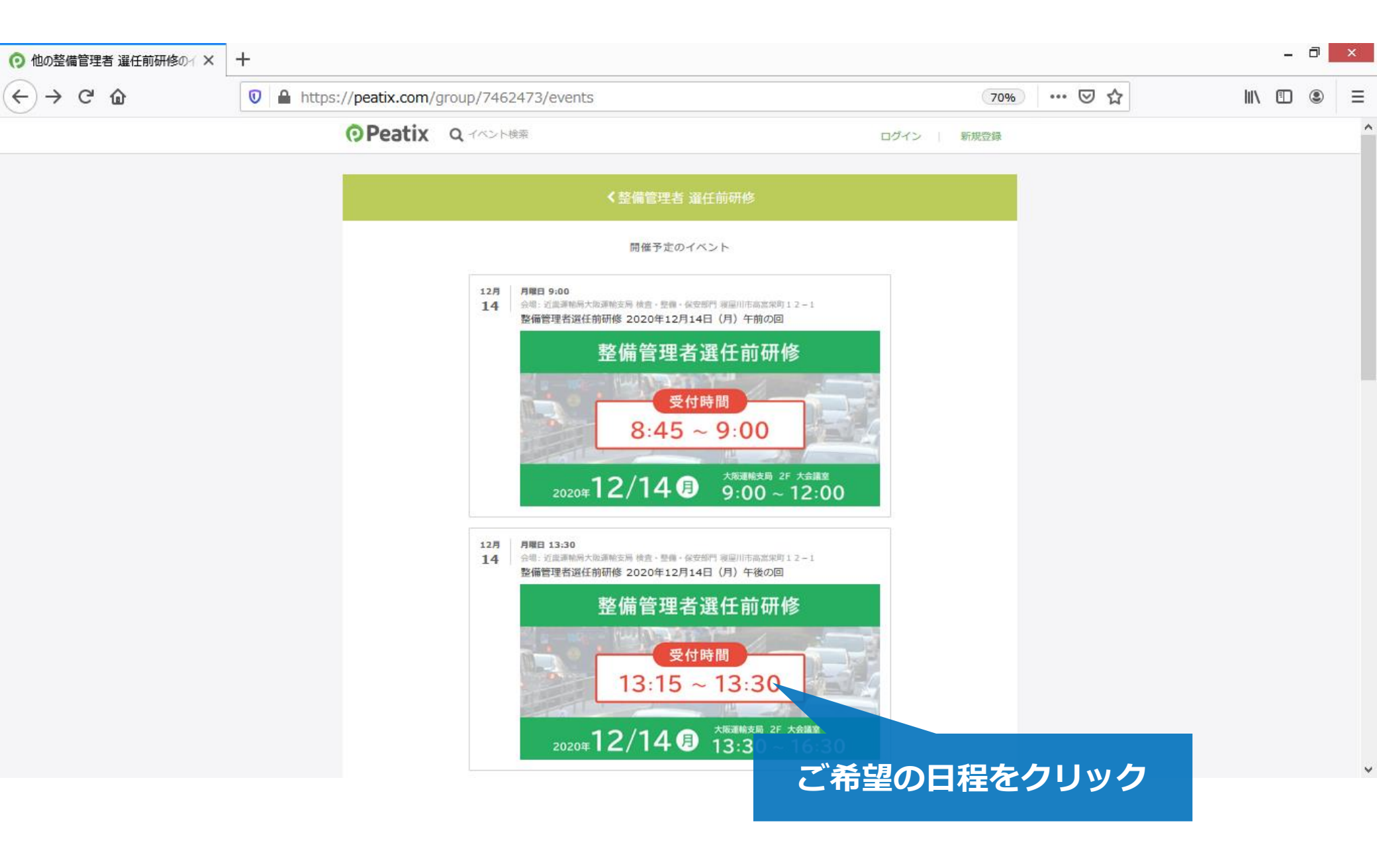

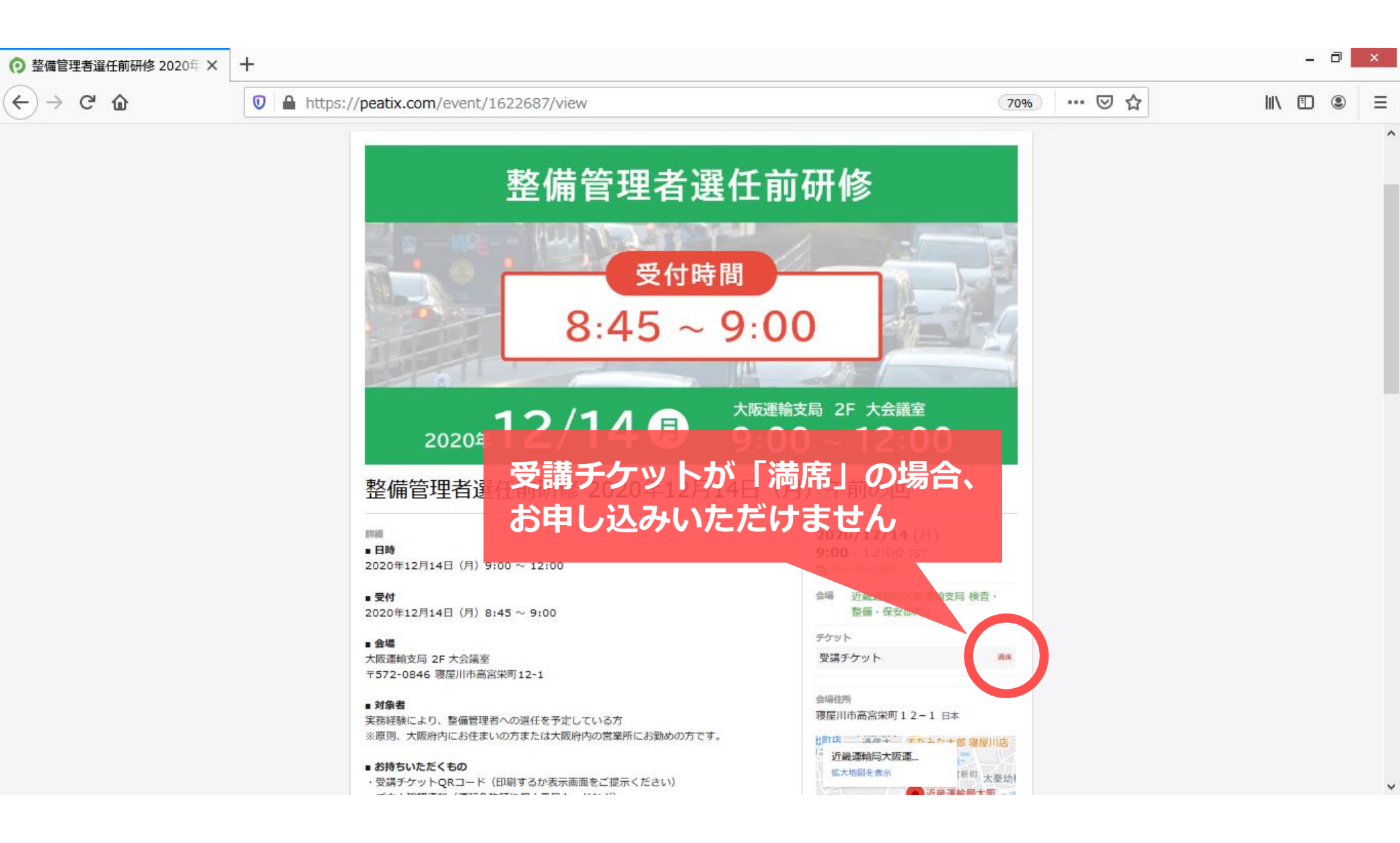

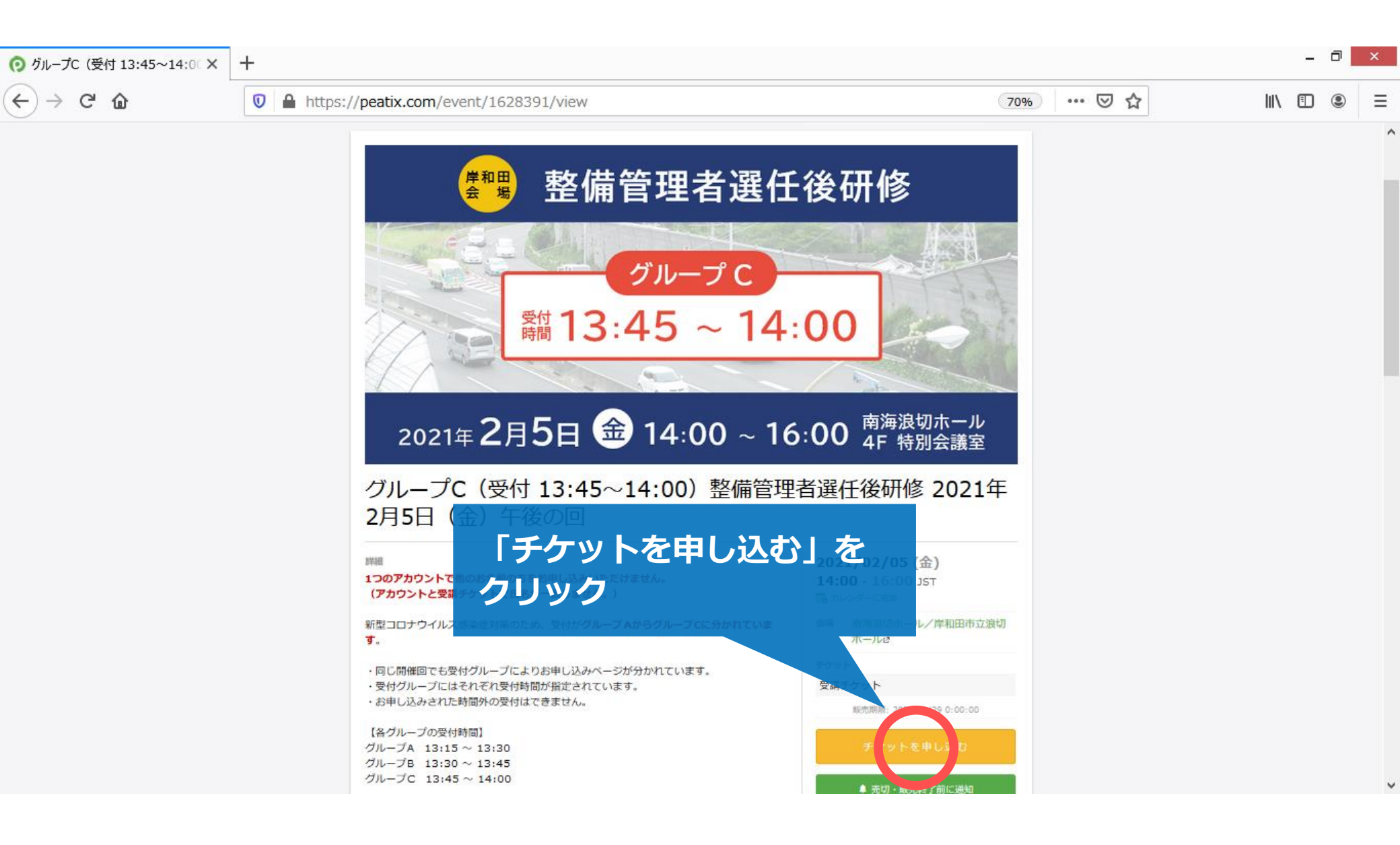

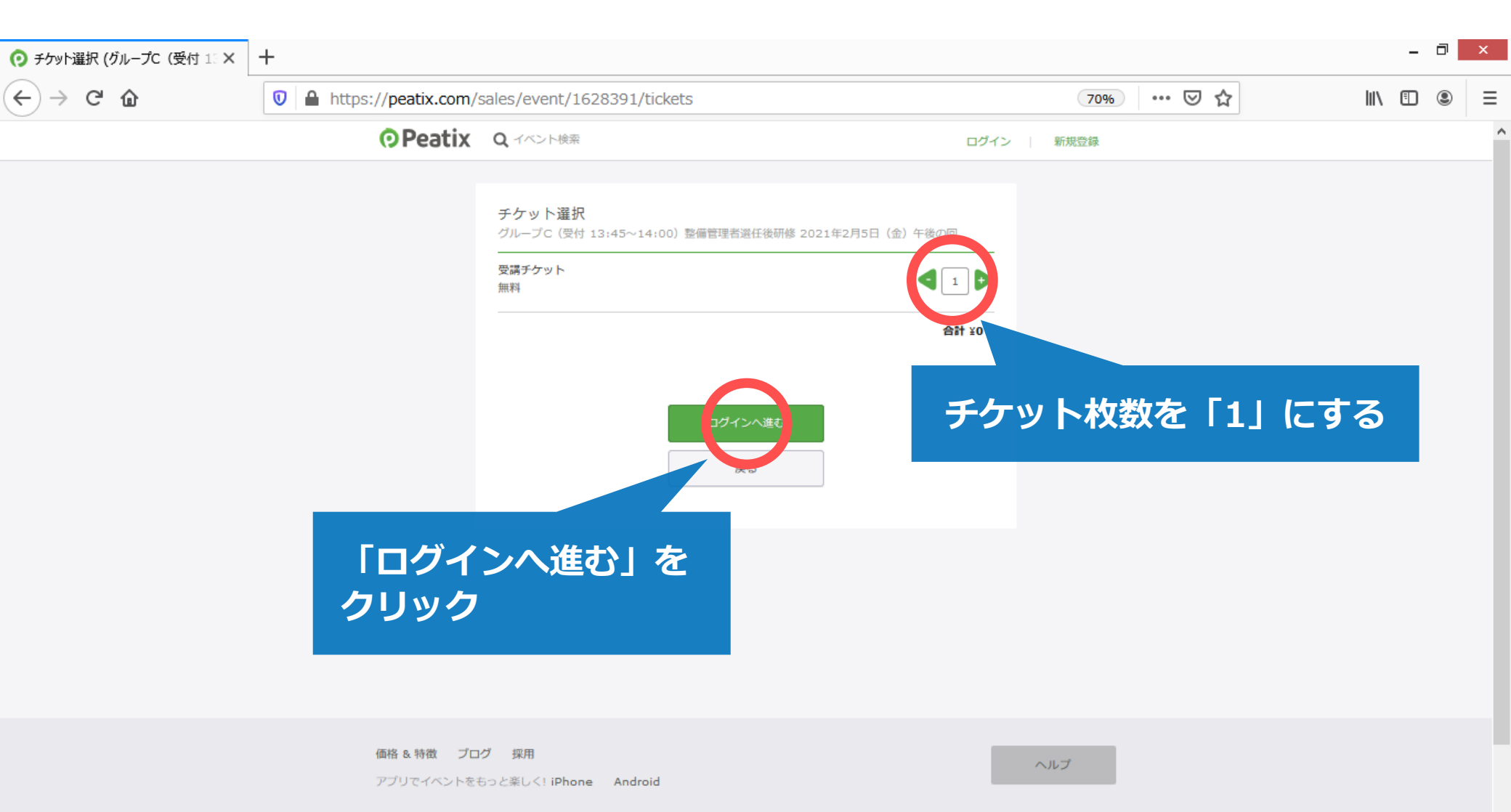

v

🎔 f 🖸 🔹 ^ 日本語

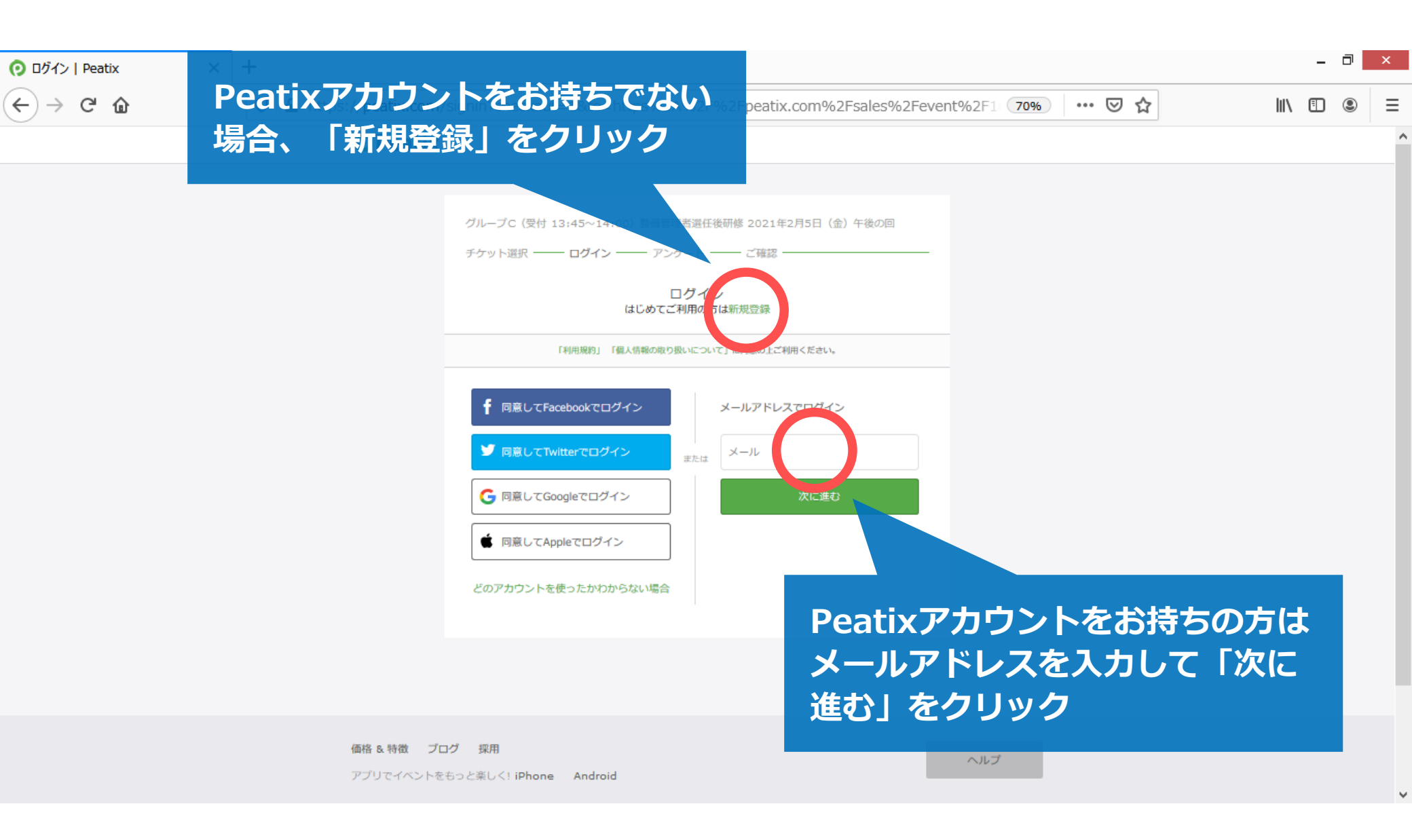

| 📀 新規登録   Peatix | × | + |                                                                                                 |    | -   | ٦ | × |   |
|-----------------|---|---|-------------------------------------------------------------------------------------------------|----|-----|---|---|---|
| ← → ♂ ⓓ         |   | 0 | https://peatix.com/signup?to=https%3A%2F%2Fpeatix.com%2Fsales%2Fevent%2F1628391%2Ff 70% *** 👽 🟠 | 11 | \ 🗊 | ۲ | ≡ |   |
|                 |   |   | <b>O</b> Peatix                                                                                 |    |     |   |   | ^ |

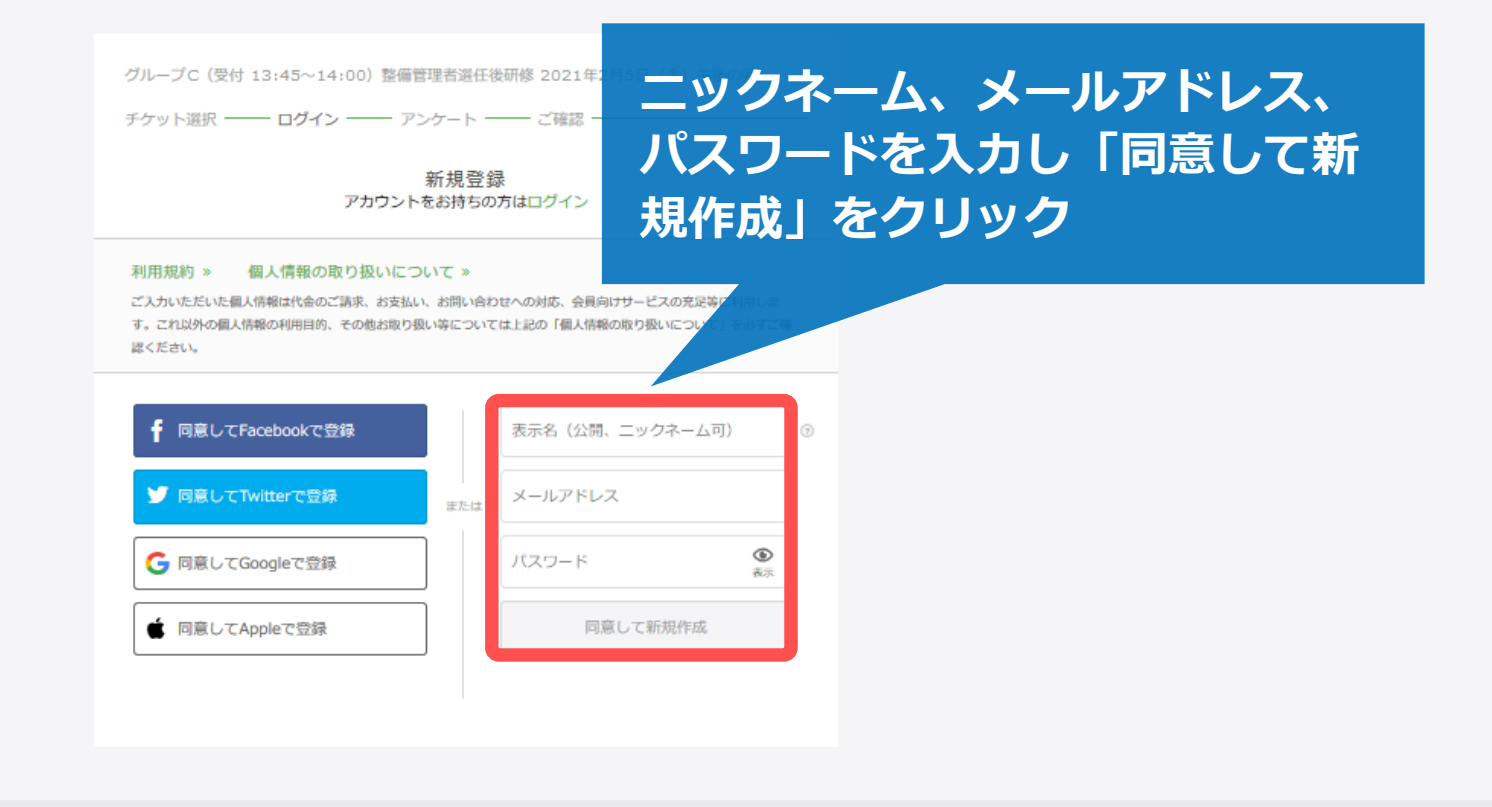

v

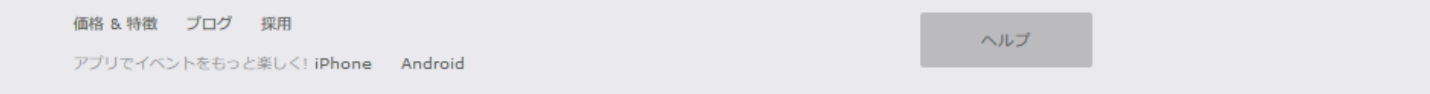

|                                                               |                          |                                                                                                    |                        |                | _ 7      | < |
|---------------------------------------------------------------|--------------------------|----------------------------------------------------------------------------------------------------|------------------------|----------------|----------|---|
| <ul> <li>         ・ 主催者からの事前アンケート   Pea ×         </li> </ul> | +                        |                                                                                                    |                        |                |          |   |
| $(\leftarrow) \rightarrow \times \triangle$                   | 🛛 🔒 https://peatix.com/s | ales/event/1628391/form                                                                                              |                        | 70% … 🗵 🏠      | III\ 🗉 🛞 | ≡ |
|                                                               | Peatix                   | ■ マイチケット                                                                                                    |                        |                |          | , |
|                                                               |                          |                                                                                                    |                        |                |          |   |
|                                                               |                          | <b>主催者からの事前アンケート</b><br>グループC(受付 13:45~14:00)整備管理者選任後研修                                                              | 2021年2月5日(金)午後の回       |                |          |   |
|                                                               |                          | チケット選択 アンケート ご確認                                                                                                    |                        |                | _        |   |
|                                                               |                          | メールアドレス・                                                                                                    | 受講者の名                  | <b>S種情報を入力</b> |          |   |
|                                                               |                          | *****@***.com<br>pestix.comとmit.go.jpから受信可能なアドレスが必要です。携帯電話会<br>社が提供するメールアドレスには、外部メールを拒否する設定がされてい<br>る場合があるのでご注意ください。 | 1 × 20<br>高計 <b>¥0</b> |                |          | ľ |
|                                                               |                          | 電話番号。                                                                                                    |                        |                |          |   |
|                                                               |                          | 電話番号                                                                                                    |                        |                |          |   |
|                                                               |                          | 姓•                                                                                                    |                        |                |          |   |
|                                                               |                          | (例) 国土                                                                                                    |                        |                |          |   |
|                                                               |                          | 名,                                                                                                    |                        |                |          |   |
|                                                               |                          |                                                                                                    |                        |                |          |   |
|                                                               |                          | (例)太郎                                                                                                    |                        |                |          |   |
|                                                               |                          | フリガナ (姓)・                                                                                                    |                        |                |          |   |
| googleads.g.doubleclick.net の応答を待                             | っています                    | (M) コクド                                                                                                    |                        |                |          |   |

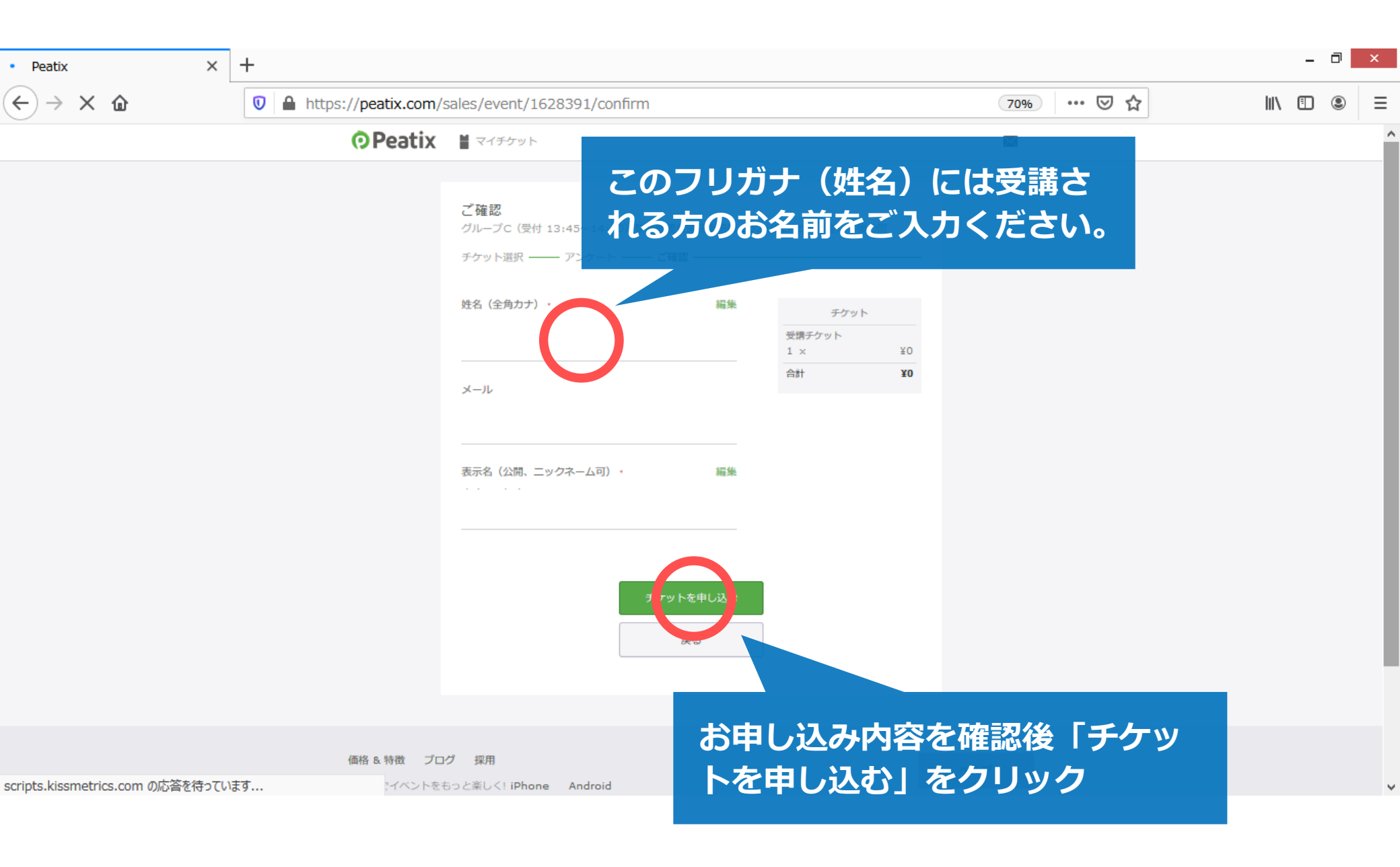

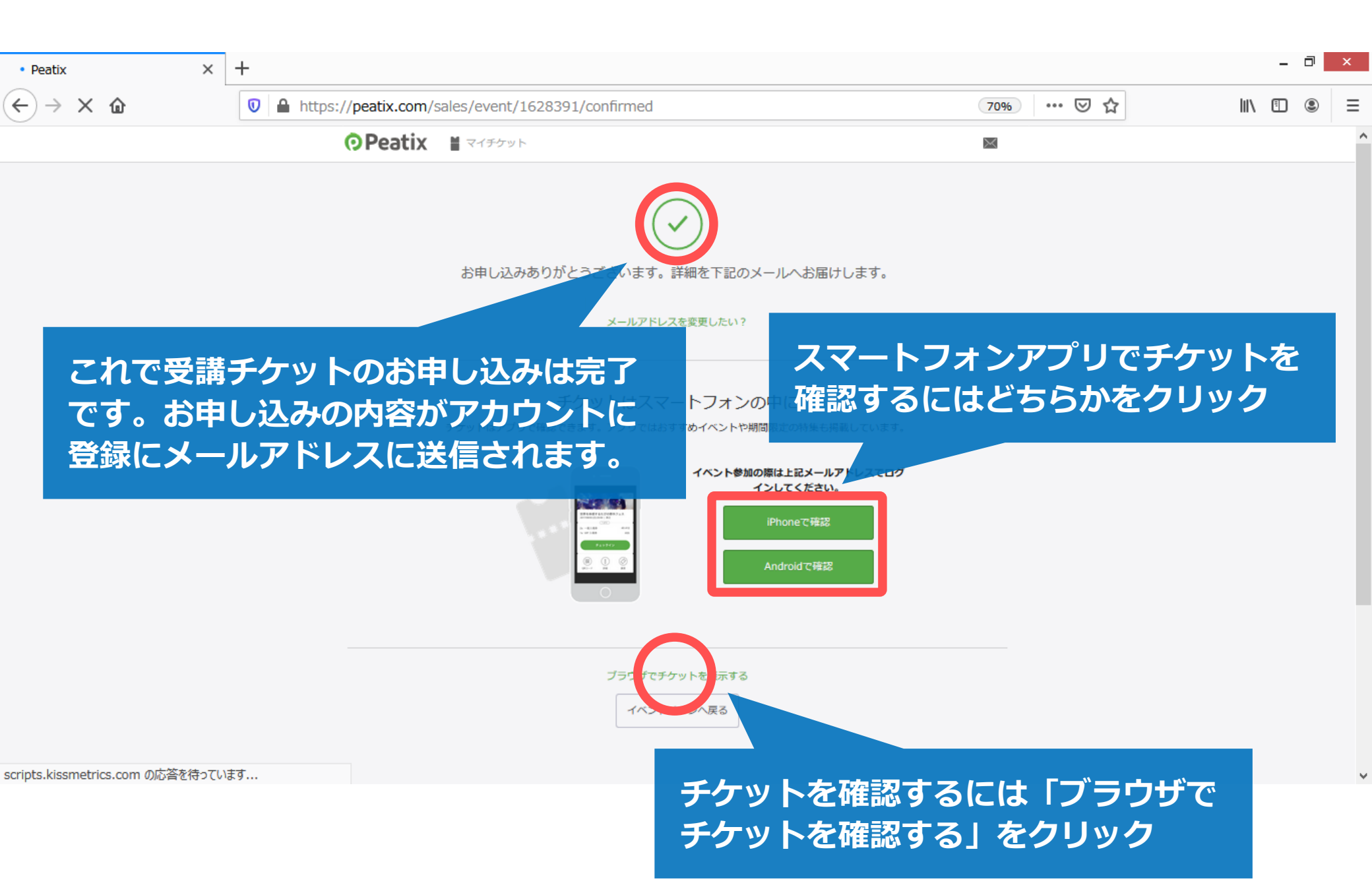

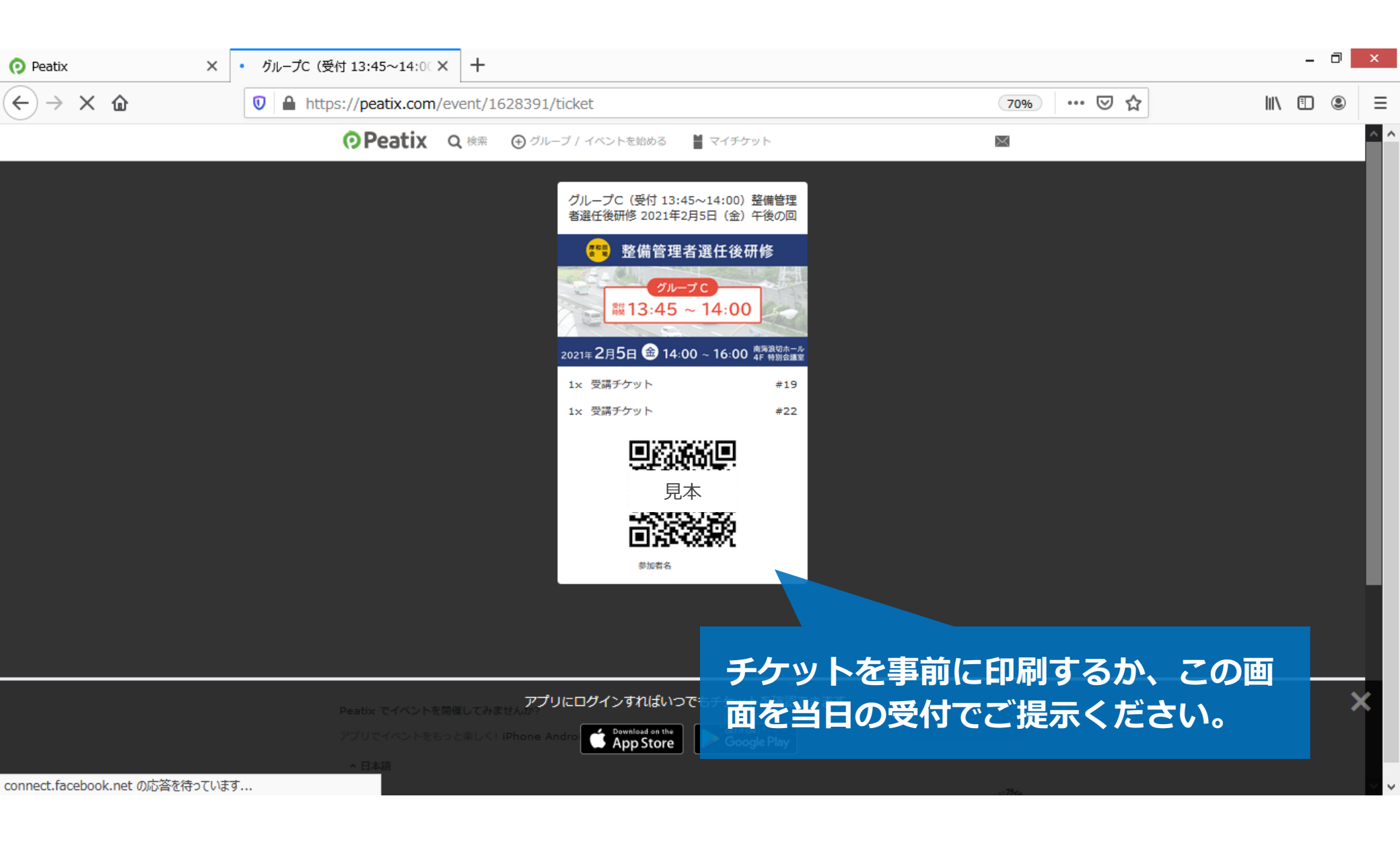